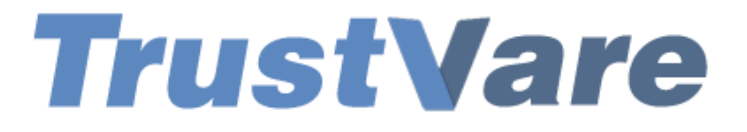

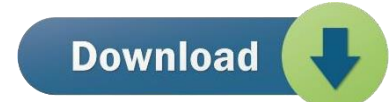

## How to Use TrustVare IMAP Backup Software

1. Download and install the application on your Windows PC.

2. Launch the utility with double click on the software icon located on the desktop and you will get a window like this.

| TV                                                                                                    | Trustvare Software - Evaluation Copy 1.0 - 🗆 🗙             |  |  |
|----------------------------------------------------------------------------------------------------|------------------------------------------------------------|--|--|
| File                                                                                                    |                                                            |  |  |
| TrustVare                                                                                                    | IMAP Backup Software<br>A QUICK IMAP EMAIL BACKUP SOFTWARE |  |  |
| Please Enter your<br>Email Address:-<br>Password:-<br>Host:-<br>Port:-                                                                                                    | Email Account Details                                      |  |  |
| The Authenticate Me                                                                                                    |                                                            |  |  |
| If you are facing issues during login to your account. Please visit below tutorial to know, what exact setting are required to be enabled <u>Visit Setting &amp; Troubleshooting Tutorial</u> |                                                            |  |  |
|                                                                                                    | Next Cancel                                                |  |  |
|                                                                                                    |                                                            |  |  |
|                                                                                                    |                                                            |  |  |

- 3. You need to enter the **Email account details**.
- 4. Select **folders** from left panel which you want to export.

| <b>1V</b> Ti                                                                                                    | rustvare Software - Evaluation Copy 1.0 - 🗆 💌                                                                                                    |
|----------------------------------------------------------------------------------------------------|----------------------------------------------------------------------------------------------------|
| Select folders to export to desired format                                                                                                    |                                                                                                    |
| Imap Folders         Imap Folders         Imap Folders | <ul> <li>Backup File Format</li> <li>Extract Only Attachments</li> <li>Export To PST Format</li> <li>Export To EML Format</li> <li>Export To EML Format</li> <li>Export To MSG Format</li> <li>Export To MBOX Format</li> <li>Export To TAT Format</li> <li>Export To TAT Format</li> <li>Export To PDF Format</li> <li>Export To MHTML Format</li> <li>Saturacy - December 50, 2025</li> </ul> |
|                                                                                                    | 🕚 Back 🕢 Next 😧 Cancel 😢 Help                                                                                                    |

5. After that, you will need **choose export option** in which file format you want backup your emails.

6. After checking the files, click on **Select export options** and you will see multiple format options to convert the file. Formats like- **Convert to PST, EML, MSG, MBOX, EMLX, HTML, AND PDF format**.

| TV Tr                                                                | ustvare Software - Evaluation Copy 1.0 - 🗆 🗙 |
|----------------------------------------------------------------------|----------------------------------------------|
| Select folders to export to desired format                           |                                              |
| IMap Folders     INBOX     Gmail]                                    | O Backup File Format Select Output Format V  |
| Important     Important     Sent Mail     Spam     Starred     Trash | Extract Only Attachments                     |
|                                                                      | $\searrow$                                   |
|                                                                      | Advance Filter Options                       |
|                                                                      | ☐ Date Range                                 |
|                                                                      | To Saturday , December 30, 2023 V            |
|                                                                      | From                                         |
|                                                                      | То                                           |
|                                                                      | Subject                                      |
|                                                                      | Apply                                        |
|                                                                      |                                              |
|                                                                      | 🕚 Back 🥑 Next 😢 Cancel 🕜 Help                |

7. You can choose **extract only attachment** for downloading your attached files.

8. After that, select a location for the output file. –

| Trustvare Software - Evaluation Copy 1.0 -                           |  |  |
|----------------------------------------------------------------------|--|--|
| You have selected IMAP Backup                                        |  |  |
| Total number of folders selected:- 8                                 |  |  |
| Selected output format is Export To PST Format                       |  |  |
| Click on Browse Button to select the output location                 |  |  |
| You have selected output location as :- C:\Users\bhavi\Desktop       |  |  |
| Error logs will be saved at<br>C:\Users\bhavi\Desktop\logFile_8e.txt |  |  |
| Now, click on Backup Now button to start processing.                 |  |  |
|                                                                      |  |  |
|                                                                      |  |  |
|                                                                      |  |  |
|                                                                      |  |  |
|                                                                      |  |  |
| Export of files will be saved at<br>C:\Users\bhavi\Desktop           |  |  |
| لح<br>Error logs will be saved at                                    |  |  |
| C:\Users\bhavi\Desktop\logFile_8e.txt                                |  |  |
| Backup Now                                                           |  |  |
| 🕚 Back 🔞 Cancel 🚺 Help                                               |  |  |

9. After completing all the steps above, click on the **Backup Now** button –

## **BUY NOW**